## **Registration Instructions for Families for the Early Intervention and Family Support Conference: Learning and Sharing for Children and Families**

## 1. Go to the conference registration site

- 2. Click on the Log in/Register button in the top right corner of the page.
  - Log in or create an account if you do not have one.
  - When you create your account, you will be asked for an employer: you can put NA or if you do work in the educational/EI field you can add your employer to this field.
  - You will be asked for your IU: If you know what IU covers your area, you can enter that or enter 00
  - Under position: choose Parent (this is important, so that you get invitations to special family events during the conference)

| 🛗 Training Calendar 🕟 Videos                         | Special Education Forms | i Parent Information | Publications     | 💄 Log In/Register 👻 |  |
|------------------------------------------------------|-------------------------|----------------------|------------------|---------------------|--|
|                                                      |                         |                      |                  |                     |  |
| Pattan                                               |                         | Search               |                  | Q                   |  |
| Pennsylvania naning and recinical Assistance Network |                         |                      |                  |                     |  |
| Multi-Tiered System of Support                       | - Graduation/Pos        | t Secondary Outcomes | - Disabilities - | Supports - Legal -  |  |
|                                                      |                         |                      |                  |                     |  |

3. Click on the Register Now button.

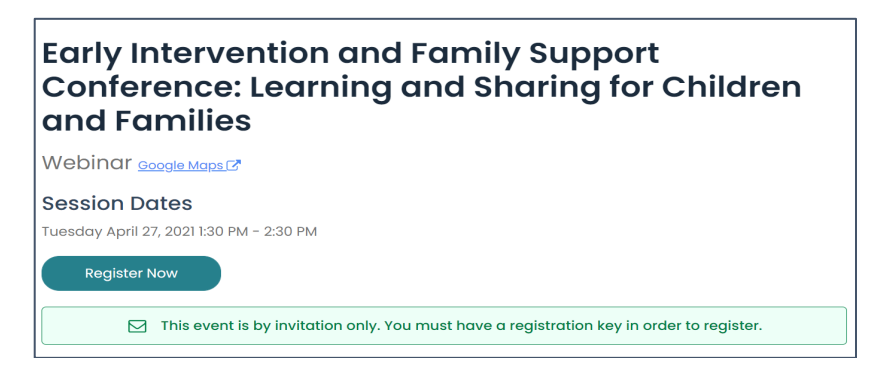

- 4. Choose the type of **inservice credit**.
  - Choose no credit
  - If you work in the EI or Family Support field and would like credit- choose the appropriate credit option.
- 5. Click the blue + sign for the Keynote

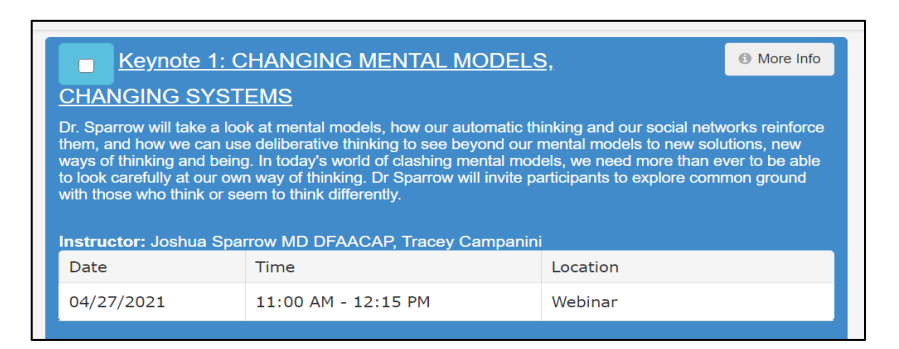

6. **Click no credit** (you will need to do this for each session). Or choose the appropriate credit type if you work in the EI/Family Support field.

| Instructor: Joshua Sparrow MD DFAACAP, Tracey Campanini |       |                                  |          |       |
|---------------------------------------------------------|-------|----------------------------------|----------|-------|
| Date                                                    |       | Time                             | Location |       |
| 04/27/2021                                              |       | 11:00 AM - 12:15 PM              | Webinar  |       |
|                                                         |       |                                  |          |       |
| Select                                                  | Units | Unit Type                        |          | Hours |
|                                                         | 0     | Act 48 Clock Hour                |          | 1     |
|                                                         | 0     | Infant/Toddler Staff Training Ho | urs      | 1     |
|                                                         | 0     | Nursing Education Contact Hour   | s        | 1     |
|                                                         | 0     | PQAS Childcare Training Hours    |          | 1     |
|                                                         | 0     | Social Work                      |          | 1     |
|                                                         | 0     | No credit                        |          | 0     |

Choose a breakout session at each time period. Click on the blue + sign to see all the options. You must choose one session from each session time slot.

| ■ <u>Breakou</u> t                                                                            | t Session 1: April 27, 2021 from                | <u>n 1:30</u>                 | More Info |  |
|-----------------------------------------------------------------------------------------------|-------------------------------------------------|-------------------------------|-----------|--|
| PM to 2:30 PM                                                                                 |                                                 |                               |           |  |
| Please choose a breakout session you wish to attend on April 27, 2021 from 1:30 PM to 2:30 PM |                                                 |                               |           |  |
| Instructor: Multiple Pre                                                                      | esenters                                        |                               |           |  |
| Date                                                                                          | Time                                            | Location                      |           |  |
| 04/27/2021                                                                                    | 1:30 PM - 2:30 PM                               | Webinar                       |           |  |
| Act 48 Clock Hour No credit<br>Nursing Education Contact H                                    | Infant/Toddler Staff Training Hours Social Worl | k PQAS Childcare Training Hou | rs        |  |

8. Once you have entered all your keynotes and breakout sessions, **click the All other Registrants** at the bottom right of the page. Choose the box that corresponds with your inservice credits. And feel free to share with your friends on Twitter and Facebook that you are coming! Our Conference # is #EIFamilySupportConference

| re This Tweet F3 Share<br>s this button to register for Act 48 Clock Hours or Act 48 in conjunction with any other type of<br>it (i.e. Act 48 + ASHA). Please note that if you do not provide us with your PPID we cannot award Act 48 or A<br>8 hours for your attendance. | 48 plus any other credit type |
|----------------------------------------------------------------------------------------------------|-------------------------------|
| ther registrations                                                                                                    | All Other Registrations       |

- 9. Make sure that all your information is complete on the **Conference Registration Form**.
- 10. Click on the **Register** button, and you're done! You will receive an email confirming your registration.

## For registration questions and support:

Email Molly Martz at <u>mmartz@pattan.net</u> include **EI Family Support Conference Registration** in the Subject

## For questions about the conference content:

Email eita@pattan.net include El Family Support Conference Registration in the Subject